### 対象者本人による電子申請での申し込みの流れ①

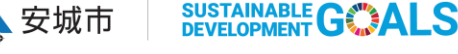

安城市は持続可能な開発目標(SDGs)を支援しています。 対象者本人からの申請の場合、電子申請で申し込むことができます。 ホームページ内の以下から申請を行ってください。 あいち電子申請・届出システム 「自衛官等募集事務に係る募集対象者情報からの除外申請! (外部リンク) 確認書類 (個人番号カード(おもて)、パスポート、運転免許証、健康保険証等)の ※申請を行う前に本 画像データを申請で利用される端末に保存したうえで、申請に進んでください。 添付できるデータ形式は [pdf] |png\_ |ipeg| |ipg| のみです。 画像データは「氏名」「生年月日」がはっきりわかるものをご用意ください。 ①手続き申込画面で「アカウント登録せずにメールで申請」を選択してください。 ②メールアドレスを入力し、「確認メールを送信」を選択してください 令和7年度自衛官等募集事務に係る募集対 ・または -象者情報からの除外申請 Grafferアカウントを利用しない方 メールアドレスの確認のみで申請ができます。 入力の状況 一時保存や申請履歴の確認など一部機能は使えません。 0.0% アカウント登録せずにメールで申請 安城市の「令和7年度自衛官等募集事務に係る募集対象者情報からの除外申 請」のオンライン申請ページです。 申請に利用するメールアドレスを入力してください。 令和7年度自衛官等募集事務に係る募集対象者情報からの除外申請 申請用のページのリンク(URL)をお送りします。 自衛隊への情報提供を希望されない方は、「除外申請」の手続きをしていた だくことにより、自衛隊へ提供する情報から除外します。 メールアドレス 必須 Grafferアカウントを利用する方 example@example.com ログインしていただくと、申請書の一時保存や申請履歴の確認ができます。

新規登録またはログインして申請

メールアドレスの確認のみで申請ができます。 一時保存や申請履歴の確認など一部機能は使えません。

アカウント登録せずにメールで申請

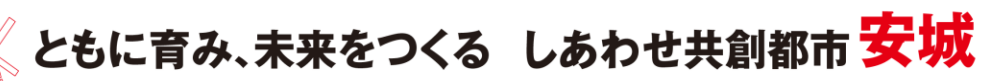

迷惑メール設定としてドメイン指定受信を設定されている方は

「@mail.graffer.jp」を受信できるよう指定してください。

# 対象者本人による電子申請での申し込みの流れ②

♣ 安城市
SUSTAINABLE G ▲ LS

安城市は持続可能な開発目標(SDGs)を支援しています。

③入力したメールアドレスに申込画面へのURLが届きます。 届いたメールのURLにアクセスして申請を行ってください。

メール認証をして申請を行うためのステップとして、ご入力いただいたメール アドレスが正しいことを確認する必要があります。 以下のURLをクリックして、メールアドレスの認証を完了してください。

ttps://ttzk.grafter.jp/smart-apply/api/vl/auth/verity-email-token?toke n=b2a0b58b-5237-4e30-8214-4025d6001ed9&redirectUrl=/city-anjo/smart-ap ply/apply-procedure/5748489907830738130/door

▼ 認証の有効期限が過ぎた場合 確認用URL(は 30 分間有効です。有効期限が過ぎた場合には、お手数ですが再 度操作を行ってください。 ④説明事項をよく確認のうえ、「同意する」を選択してください。

### 令和7年度自衛官等募集事務に係る募集対 象者情報からの除外申請

入力の状況

安城市の「令和7年度自衛官等募集事務に係る募集対象者情報からの除外申 請」のオンライン申請ページです。

#### 令和7年度自衛官等募集事務に係る募集対象者情報からの除外申請

自衛隊への情報提供を希望されない方は、「除外申請」の手続きをしていた だくことにより、自衛隊へ提供する情報から除外します。

利用規約をご確認ください

利用規約 🎦 に同意して、申請に進んでください。

🗸 利用規約に同意する 💩

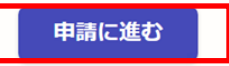

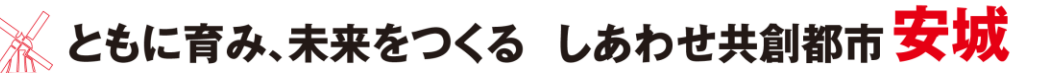

# 対象者本人による電子申請での申し込みの流れ③

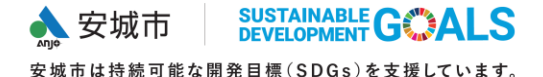

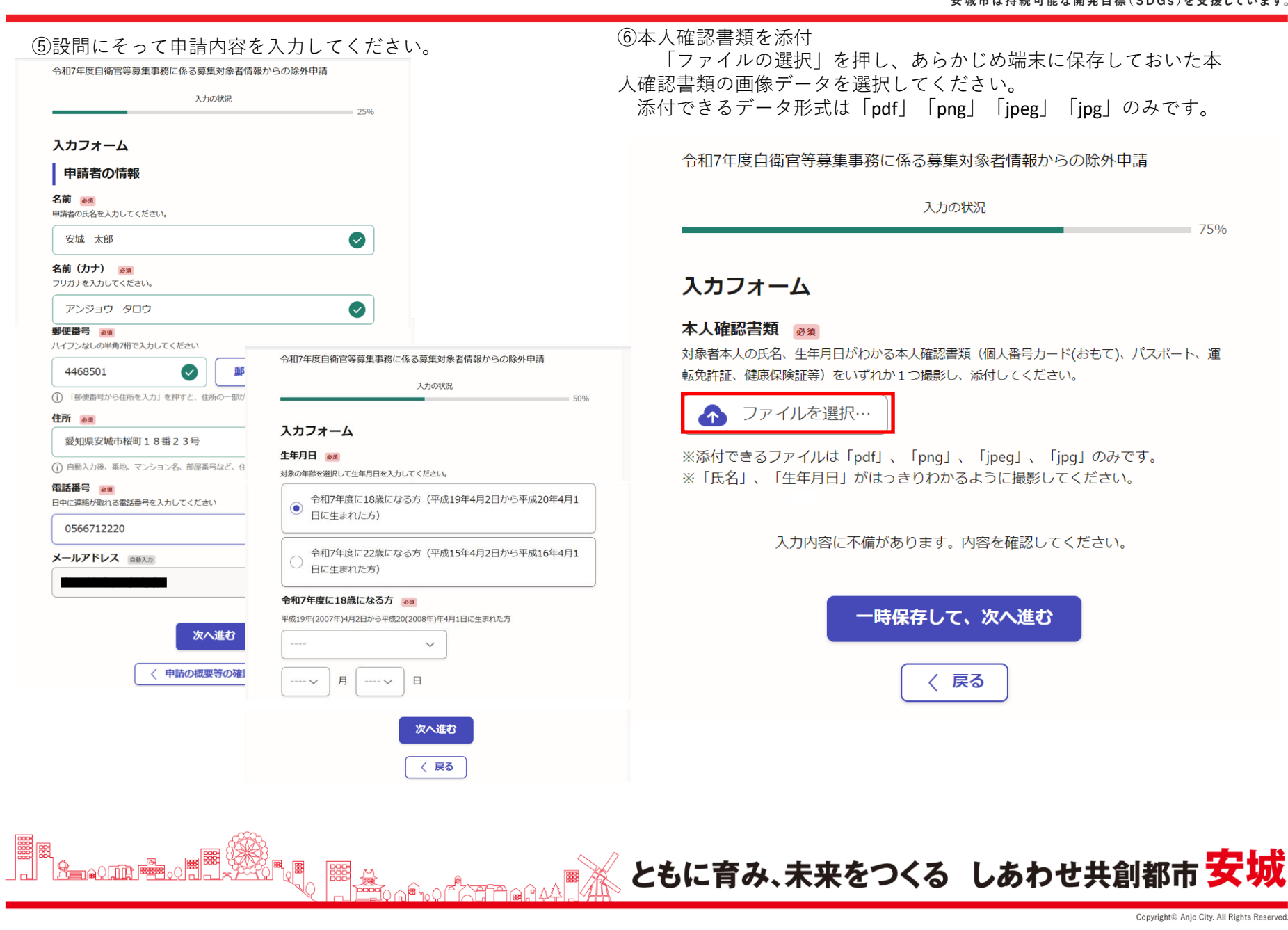

## 対象者本人による電子申請での申し込みの流れ④

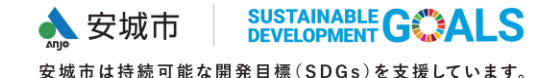

### ⑨入力内容を確認したうえで、「この内容で申請する」を選択してください。

令和7年度自衛官等募集事務に係る募集対象者情報からの除外申請

入力の状況

①また、登録アドレス宛に申込仮受付メールが届きます。申込の詳細の確認のため、受信メールは必ず保存しておいてください。

| 申請内容の確認                                                         |      |
|-----------------------------------------------------------------|------|
| 申請者の情報                                                          |      |
| 申請者の種別 🕫                                                        |      |
| 個人                                                              | 🗾 編集 |
| 名前 💏                                                            |      |
| 安城 太郎                                                           | ✔ 編集 |
| 名前(カナ) 👦                                                        |      |
| アンジョウ タロウ                                                       | ∠ 編集 |
| 郵便番号 <mark>⊘1</mark>                                            |      |
| 4468501                                                         | 🧾 編集 |
| 住所 👦                                                            |      |
| 愛知県安城市桜町18番23号                                                  | 🖌 編集 |
| 電話番号 201                                                        |      |
| 0566712220                                                      | ∠ 編集 |
| メールアドレス 自動入力                                                    |      |
|                                                                 |      |
| <b>主年月日</b> 後期<br>令和7年度に18歳になる方(平成19年4月2日から平成20年4月1日に生ま<br>れた方) | ▲ 編集 |
| 令和7年度に18歳になる方 🕫                                                 |      |
| 2007/04/04                                                      | 🗶 編集 |
| 本人確認書類 谢                                                        |      |
| . <u>pdf</u> []                                                 | 🛃 編集 |
|                                                                 |      |
| この内容で申請する                                                       |      |

「安城市 令和7年度自衛官等募集事務に係る募集対象者情報からの除外申請」の申請を仮受付いた しました。申請内容を確認後、順次処理を行いますので、今しばらくお待ちください。 ■ 申請の種類 安城市 令和7年度自衛官等募集事務に係る募集対象者情報からの除外申請 ■ 申請日時 2025-02-12 13:06:25 入力された内容、添付されたデータに不足、不備があった場合は、申込みいただいたメールアドレ スにメールを送信しますので、修正手続をお願いします。 内容に不備がない場合は、「申込完了メール」を送信します。 申請の詳細は、以下のURLからご確認いただけます。 ttps://ttzk.graffer.jp/smart-apply/applications/4963977560591321479

(2)申請内容を確認し、内容に不備がない場合は、「申込完了メール」を 送信します。送信の目安は5日以内(土日・祝日を含まない)とします。

 「安城市 令和7年度自衛官等募集事務に係る募集対象者情報からの除外申請」の処理が完了いたしました。
 ● 申請の種類 安城市 令和7年度自衛官等募集事務に係る募集対象者情報からの除外申請
 ● 申請日時 2025-02-12 13:06:25
 申請の詳細は、以下のURLからご確認いただけます。 ttps://ttzk.graffer.jp/smart-apply/applications/49639775605913214

申込完了メールが届いたら、除外申請の完了です。

ともに育み、未来をつくる しあわせ共創都市 安城